# **Call Quality Troubleshooting**

This article is intended for clients administrators managing and troubleshooting end user issues

Overview: How to troubleshoot issues with Call Quality using MS Teams Admin Center - Call Analytics

Use Call Analytics to Troubleshoot Poor Call Quality

#### Step 1: Go to Microsoft Teams Admin Center

Step 2: Select USERS from the Admin Panel

|    | EVOLVE                 | Microsoft Teams admin center |
|----|------------------------|------------------------------|
|    | ≡                      |                              |
| n  | Dashboard              |                              |
| ا  | Devices ~              |                              |
| ٢  | Locations $\checkmark$ |                              |
| සී | Users                  |                              |
| Ē  | Meetings Users ~       |                              |

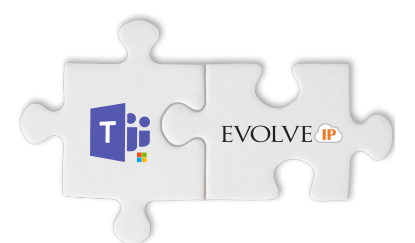

#### Step 3: From the search bar: Type in the user info (Display name = first and last name, Username = email, Phone Number = Evolve Teams DID)

| dit settings          |                          |              |               |                      | Test                 | ×                    | 7 ⊙          |
|-----------------------|--------------------------|--------------|---------------|----------------------|----------------------|----------------------|--------------|
| Display name          | Usenane                  | Phone number | Location      | Polices assigned     | Directory status (j) | Audio conferencing 🕤 | Phone system |
| o365test123           | o365test123@evolveip.net |              | United States | 5 global, 1 per-user | Online               | 01                   | off          |
| EIP TOR Tester 1      | eip-tdr1@evolveip.net    |              | United States | 4 global, 2 per-user | Online               | 01                   | On           |
| EIP TOR Tester 2      | eip-tdr2@evolveip.ret    |              | United States | 5 global, 1 per-user | Online               | off                  | On           |
| ECSErnail TextAddress | DCSEmail@evolveip.ret    |              | United States | 5 global, 1 per-user | Online               | of                   | Off          |

Step 4: Select Call history, and then select the call or meeting that you want to troubleshoot.

#### blocked URL

# Step 5: Select the Call in question to get the OVERVIEW of the Call

| Stattine 4                 | When       | Participants   | Duration | Activity type | Client   | Audio quality |
|----------------------------|------------|----------------|----------|---------------|----------|---------------|
| Jan 27, 2020, 12:55 PM EST | 2 days ago | € +1604637**** | 00.04.32 | Call          | Multiple | Poor          |
| . O                        |            | 88             |          |               |          |               |

### **OVERVIEW CALL DETAILS**

| verview Advanced Debug                     |                                                    |                                               |
|--------------------------------------------|----------------------------------------------------|-----------------------------------------------|
| John Wesselman<br>Jesselman@ercheip.net    | کی<br>Complete<br>0009:00<br>Audio quality<br>Good | Sanjeevi Ashokkumar<br>sabotkumar@evolvep.net |
| Device System Connectivity                 | Network                                            | Connectivity System Devi                      |
| Average round-trip time                    | 69 ms                                              |                                               |
| Maximum round-trip time                    | 124 ms                                             |                                               |
| Averane litter                             | 3 ms                                               |                                               |
| Preside proces                             |                                                    |                                               |
| Maximum jitter                             | 15 ms                                              |                                               |
| Maximum jitter<br>Average packet loss rate | 15 ms                                              |                                               |

|                                       | John V                  | Vesselman | Sanjeevi Ashokkumar |  |
|---------------------------------------|-------------------------|-----------|---------------------|--|
| Audio capture device                  |                         |           |                     |  |
| Device name                           | Chat 50                 |           | PLT V8200 Series    |  |
| Device driver                         | Microsoft: 10.0.17763.1 |           |                     |  |
| Audio render device                   |                         |           |                     |  |
| Device name                           | Chat 50                 |           | PLT V8200 Series    |  |
| Device driver                         | Microsoft: 10.0.1776    | 3.1       |                     |  |
| Network stream from John Wesselman to | o Sanjeevi A            | shokkumar | ^                   |  |
| Average round-trip time               |                         | 68 ms     |                     |  |
| Maximum round-trip time               |                         | 121 ms    |                     |  |
| Average jitter                        |                         | 1 ms      |                     |  |
| Maximum jitter                        |                         | 17 ms     |                     |  |
| Average packet loss rate              |                         | 0.00%     |                     |  |
| Maximum packet loss rate              |                         | 0.00%     |                     |  |

B. MS Teams to Outside Caller (cell phone, VoIP line)

| Jan 22, 2020, 4:17 PM EST                     |                                            |              |           |        |  |  |
|-----------------------------------------------|--------------------------------------------|--------------|-----------|--------|--|--|
| Overview Advanced Debug                       |                                            |              |           |        |  |  |
| Sanjeevi Ashokkumar<br>sashokkumar@wolvep.net | Complete<br>000353<br>Auto quality<br>Good | A +16        | 10263**** |        |  |  |
| Device                                        | Network                                    | Connectivity | System    | Device |  |  |

| Network stream from +1610263**** to Sanjeevi Ashe                                       | okkumar 🦯                       |  |
|-----------------------------------------------------------------------------------------|---------------------------------|--|
| Average round-trip time                                                                 | 54 ms                           |  |
| Maximum round-trip time                                                                 | 65 ms                           |  |
| Average jitter                                                                          | 9 ms                            |  |
| Maximum jitter                                                                          | 13 ms                           |  |
| Average packet loss rate                                                                | 0.07%                           |  |
| Maximum packet loss rate                                                                | 1.37%                           |  |
| Network stream from Sanjeevi Ashokkumar to +1610263****                                 |                                 |  |
| Average round-trip time                                                                 | 11                              |  |
|                                                                                         | 54 ms                           |  |
| Maximum round-trip time                                                                 | 54 ms                           |  |
| Maximum round-trip time<br>Average jitter                                               | 54 ms<br>65 ms<br>4 ms          |  |
| Maximum round-trip time<br>Average jitter<br>Maximum jitter                             | 54 ms<br>4 ms<br>9 ms           |  |
| Maximum round-trip time<br>Average jitter<br>Maximum jitter<br>Average packet loss rate | 54 ms<br>65 ms<br>9 ms<br>0.00% |  |

# Outbound network

| Average jitter           | 4 ms      |
|--------------------------|-----------|
| Maximum jitter           | 9 ms      |
| Average round-trip time  | 54 ms     |
| Maximum round-trip time  | 65 ms     |
| Average packet loss rate | 0.00%     |
| Maximum packet loss rate | 0.00%     |
| Compressed sample ratio  | 0.71%     |
| Concealed sample ratio   | 0.15%     |
| Stretched sample ratio   | 0.47%     |
| Payload type             | 104       |
| Payload description      | SILKWide  |
| Sample rate              | 16,000 Hz |
| Audio FEC used           | No        |
| Stereo encoding          | 0%        |

# C. Outside Caller (cell phone, VoIP line) to MS Teams

| Jan 23, 2020, 11:19 AM EST                       |                                            |                    |  |  |
|--------------------------------------------------|--------------------------------------------|--------------------|--|--|
| Overview Advanced Debug                          |                                            |                    |  |  |
| U +1732727**** Com                               | % William Ku<br>nplete<br>1900             | <b>ritz</b><br>net |  |  |
| Audio                                            | o quality 🔹 🔹 🔹 🔹 🔹                        |                    |  |  |
| Poor call qua<br>by the                          | Inty was caused network.                   |                    |  |  |
| Ve verter Connectivity ►                         | twork System                               | em ······ Device   |  |  |
|                                                  |                                            |                    |  |  |
| Network stream from +1732727**** to William Kuri | 12194 ms                                   | ^                  |  |  |
| Maximum round-trip time                          | 28749 ms                                   |                    |  |  |
| Average network degradation                      | Average network degradation 0.04996347 MOS |                    |  |  |
| Maximum network degradation                      | 0.1194034 MOS                              |                    |  |  |
| Average jitter                                   | 3 ms                                       |                    |  |  |
| Maximum Jitter                                   | 13 ms                                      |                    |  |  |
| Average packet loss rate                         | 0.22%                                      |                    |  |  |
| Maximum packet loss rate                         | 0.00%                                      |                    |  |  |
| Network stream from William Kuritz to +1732727** |                                            | ^                  |  |  |
| Average round-trip time                          | 19 ms                                      |                    |  |  |
| Maximum round-trip time                          | 209 ms                                     |                    |  |  |
| Average network degradation                      | 0.002061367 MOS                            |                    |  |  |
| Maximum network degradation                      | 0.00716424 MOS                             |                    |  |  |
| Average Jitter                                   | 4 ms                                       |                    |  |  |
| Maximum jitter                                   |                                            |                    |  |  |
| Average packet loss rate                         |                                            |                    |  |  |
| Maximum packet loss rate                         | 1.39%                                      |                    |  |  |
| Indound network                                  |                                            |                    |  |  |
| Average network degradation                      |                                            | 0.002061 MOS       |  |  |
| Maximum network degradation                      |                                            | 0.007164 MOS       |  |  |
| Average jitter                                   |                                            | 2 ms               |  |  |
| Maximum jitter                                   |                                            | 3 ms               |  |  |
| Average round-trip time                          |                                            | 12194 ms           |  |  |
| Maximum round-trip time                          |                                            | 28749 ms           |  |  |
| Average packet loss rate                         |                                            | 0.00%              |  |  |
| Maximum packet loss rate                         |                                            | 0.51%              |  |  |
| Maximum compressed samples                       | 64                                         |                    |  |  |
| Compressed sample ratio                          | 0.01%                                      |                    |  |  |
| Concealed sample ratio                           |                                            | 0.01%              |  |  |
| Stretched sample ratio                           |                                            | 0.01%              |  |  |
| Payload type                                     | Payload type                               |                    |  |  |
| Payload description                              |                                            | PCMU               |  |  |
| Sample rate                                      |                                            | 8.000 Hz           |  |  |

# D. Advanced-Data Export Review

Call analytics export report\_PSTNtoMSTeams.xlsx

| lan 23, 2020, 11:19 AM EST |                                         | Espert report                             |
|----------------------------|-----------------------------------------|-------------------------------------------|
| Semier Anarced Debug       |                                         |                                           |
|                            | · 1732727                               | 🛞 William Karitz                          |
| Outbeend audie stream      |                                         |                                           |
| Seni mule                  | •                                       | 0                                         |
| System                     |                                         |                                           |
| Name                       | MP00010                                 | MP00010                                   |
| Densing unlern             | Windows 10034089 Anthref4               | Windows 10.0.14093 John v64               |
| Paddes                     | 100736780                               | 100706700                                 |
| 01                         | 1156(R) 860(R) CPU 15-2873 (3 @ 2.465Hz | Intel/R, Netr (R) DV (5-287) -3 @ 2-4991t |
| CPU speed                  | 2387                                    | 2342                                      |
| CP2 cores                  | 4                                       | 1                                         |
| Virbailadon pattern        | Hyper-V                                 | HjenV                                     |